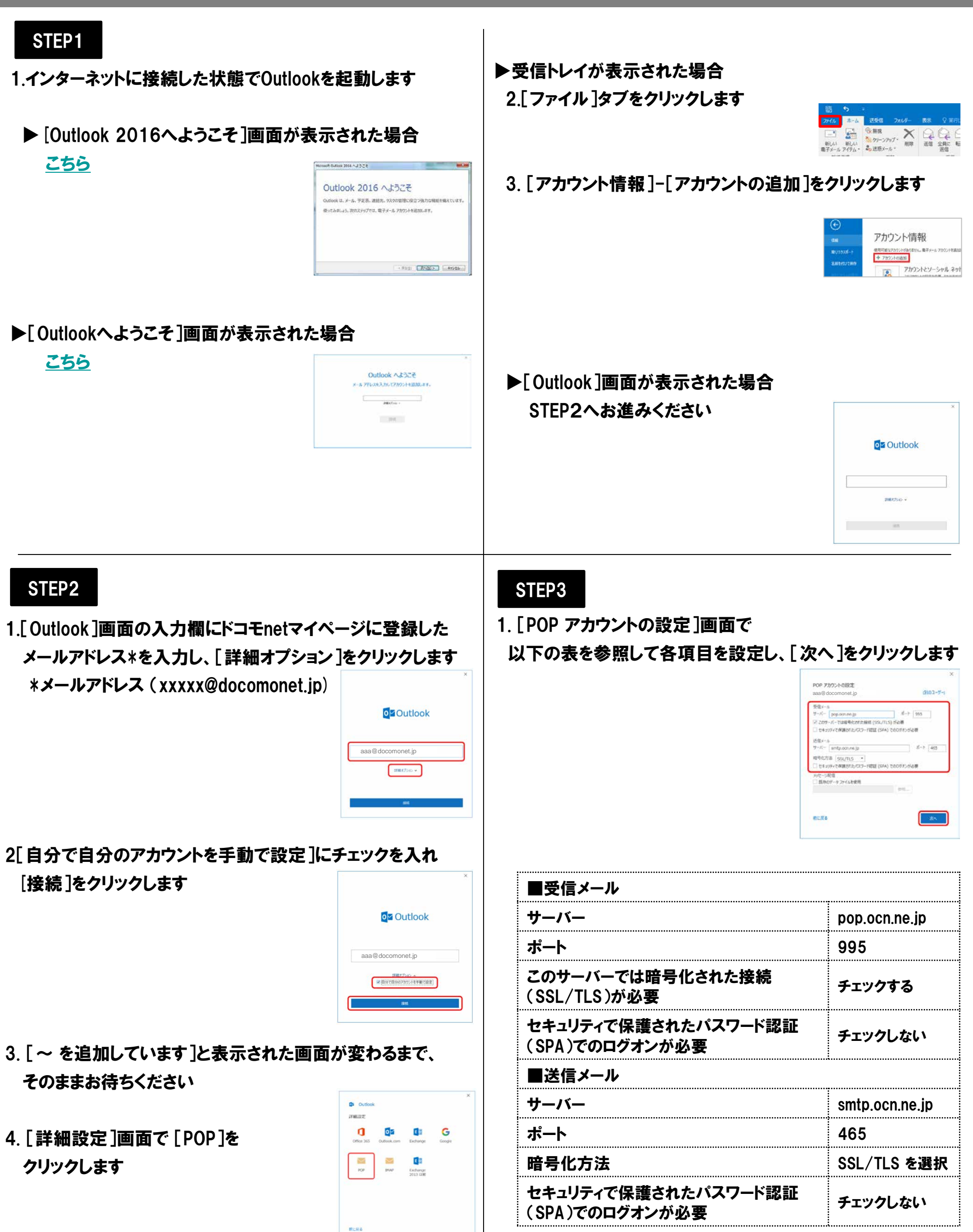

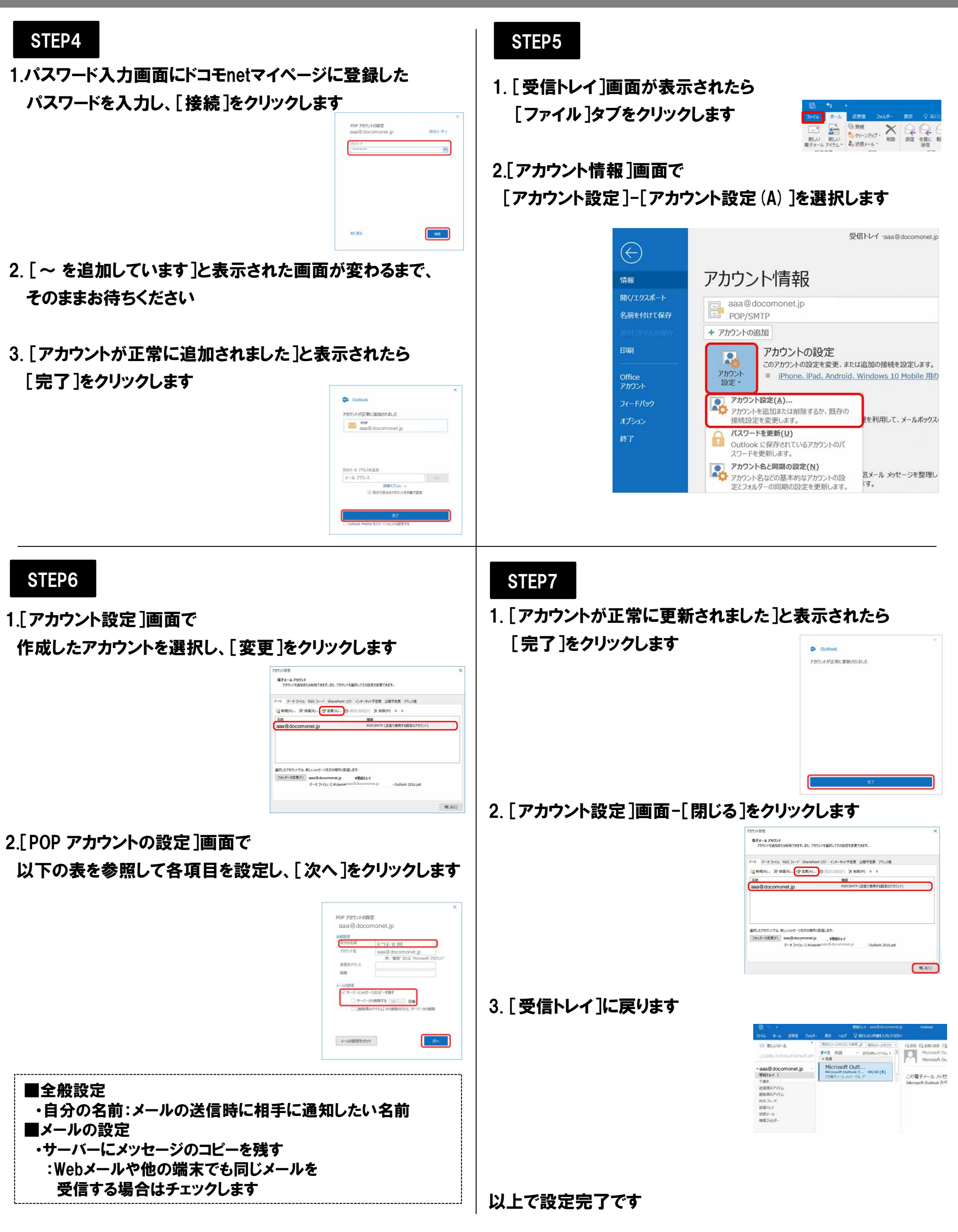

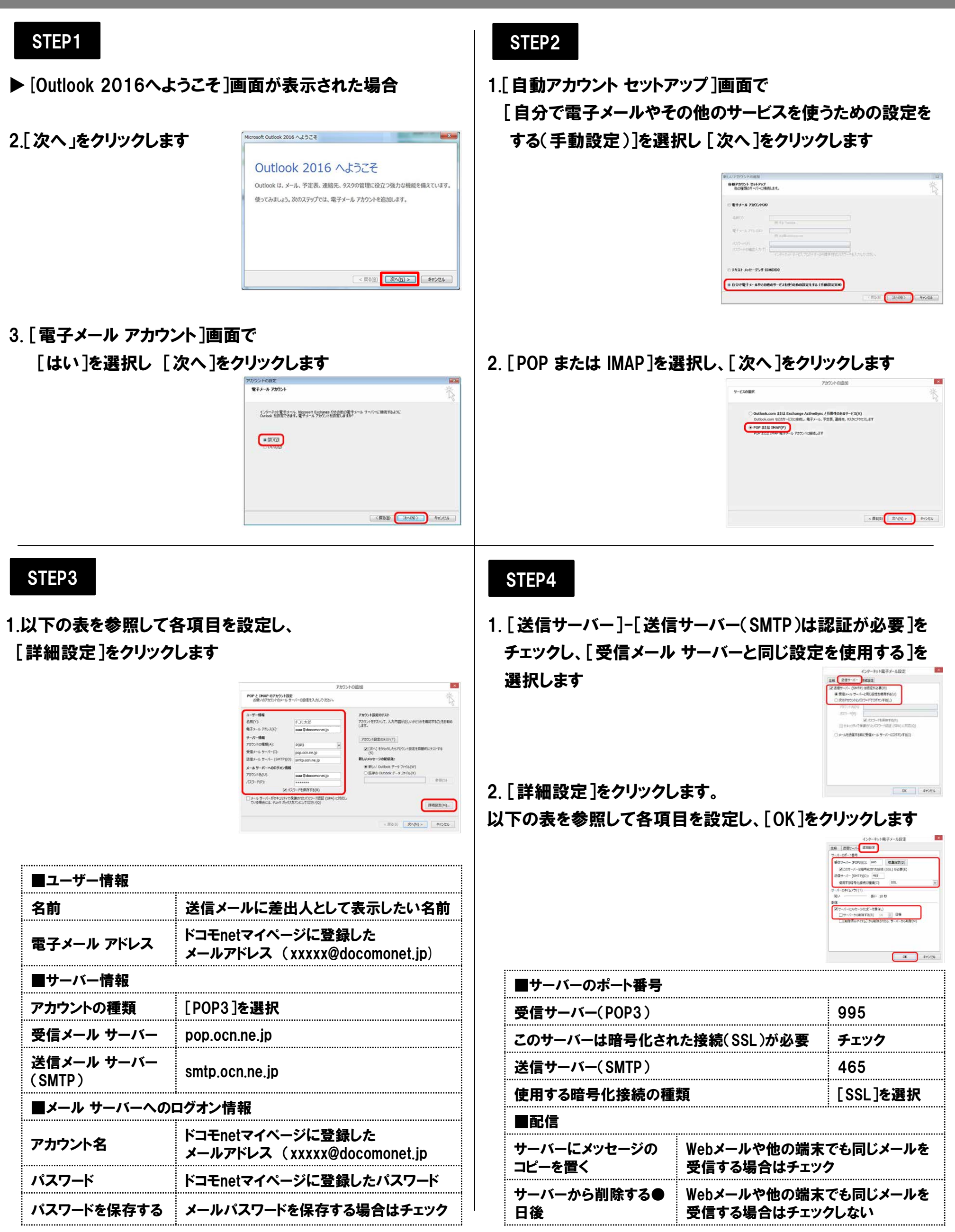

## STEP5

1. [POP と IMAP のアカウント設定]画面で 「[次へ]をクリックしたらアカウント設定を自動的にテストする」 にチェックが入っていることを確認し、[次へ]をクリックします

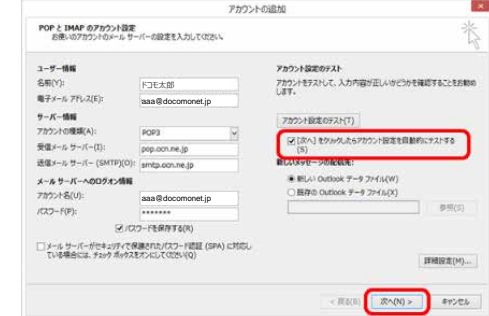

2.設定したアカウント宛にテストメールが送信されます [状況]欄に[完了]と表示されたら、[閉じる]をクリックします

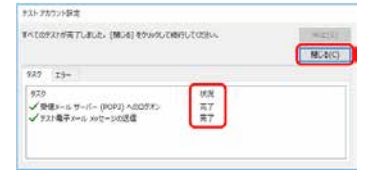

#### ※テストメールが送受信できない場合

[閉じる]をクリックし、STEP3から再度設定をお試しください

### STEP7

1.作成したアカウントの[受信トレイ]をクリックし、 テストメールを受信したことを確認します

| 100<br>20-1ム 第一ム 送筆版 266年                                                                                                    | Ris No7 Q BIGLEVERED. DUTIES                                                                                                    |                                                                                        |
|----------------------------------------------------------------------------------------------------|----------------------------------------------------------------------------------------------------|----------------------------------------------------------------------------------------|
| は1 取しためール *<br>こはないしたたかいパードやかします<br>* aaa@docomoneLjp *<br>学校まして 1<br>下 ##<br>使成別カフイダム<br>取扱用カフイダム<br>取扱用カフイダム<br>開始日レイ<br>注意ゴルーム<br>特徴プレルダー | RED-Life21 CHE 2 (100-3472) -<br>すべて 作品 - 田村OR(2776) -<br>・田<br>Microsoft OutL<br>Microsoft OutL<br>Microsoft OutL<br>25歳7 - 5 /35 - 75,7 | GLAR GLARCHER G<br>Microsoft Ou<br>Nicrosoft Ou<br>Cの電子メール メッセ<br>Microsoft Outlook から |

以上で設定完了です

# STEP6

#### 1. [すべて完了しました]と表示されたら[完了]をクリックします

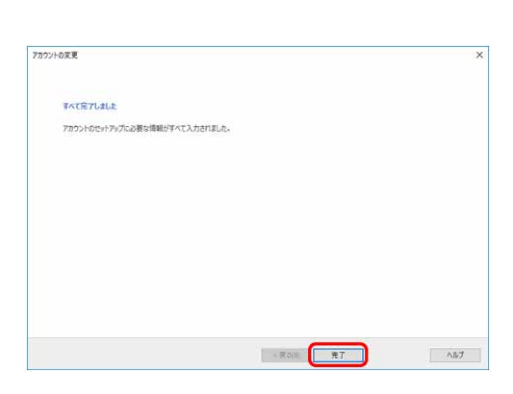

2. [アカウント設定]-[閉じる]をクリックします

| ウント設定                       |                                                                            |                                                               | >      |
|-----------------------------|----------------------------------------------------------------------------|---------------------------------------------------------------|--------|
| 電子メール アカウント<br>アカウントを追加ま    | とは削除できます。また、アカウントを                                                         | を道代してその設定を変更できます。                                             |        |
| ール データファイル                  | RSS 7r-F SharePoint 17                                                     | い インターネット予定表 公開予定表 アドレス感                                      |        |
| ≦新規(N) 決省                   | 8度(R) (雪 交更(A))③                                                           | 記念に記念(0) 🗙 删除(M) + +                                          |        |
| 名前                          |                                                                            | 理想                                                            |        |
| aaa@docomor                 | iet.jp                                                                     | POP/SMTP (送信で使用する説定のアカウント)                                    |        |
|                             |                                                                            |                                                               |        |
| 110 あでわかっトア/ナー              | 新山山山中一下多方の道苑に影響                                                            | 1.21                                                          |        |
| 副択したアカウントでは、<br>フォルダーの交響(F) | 新しいらセージを次の場所に記録<br>saa@docomoont in                                        | UEF:                                                          |        |
| ¥沢したアカウントでは、<br>フォルターの変更(F) | 新しいかっセーンを次の場所に記憶<br>aaa後docomonet.jp<br>データファイル:C:ギUsers¥ <sup>23</sup>    | L/L#T:<br><b>19561-/1</b><br>a Bithcomment.jpOutbook 2016.pst |        |
| 観児したアカウントでは、<br>フォルダーの変更(F) | 新しんvietセージを次の場所に記憶<br>aaa@docomonet.jp<br>データファイル: C:¥Users¥ <sup>20</sup> | LaT:<br>f\$81+/-/<br>a 8 docomonstip Outbook 2016.pet         |        |
| 観児したアカウントでは、<br>フォルダーの変更(F) | 新しいらせーンを次の場所に記述<br>aaa@docomonet.jp<br>データファイル: C:KUsersY <sup>23</sup>    | LEFT:<br>YBELH/<br>@ Glocomonet.jp - Outbook 2016.pet         | MCA(C) |

# メール設定(Outlook 2016)

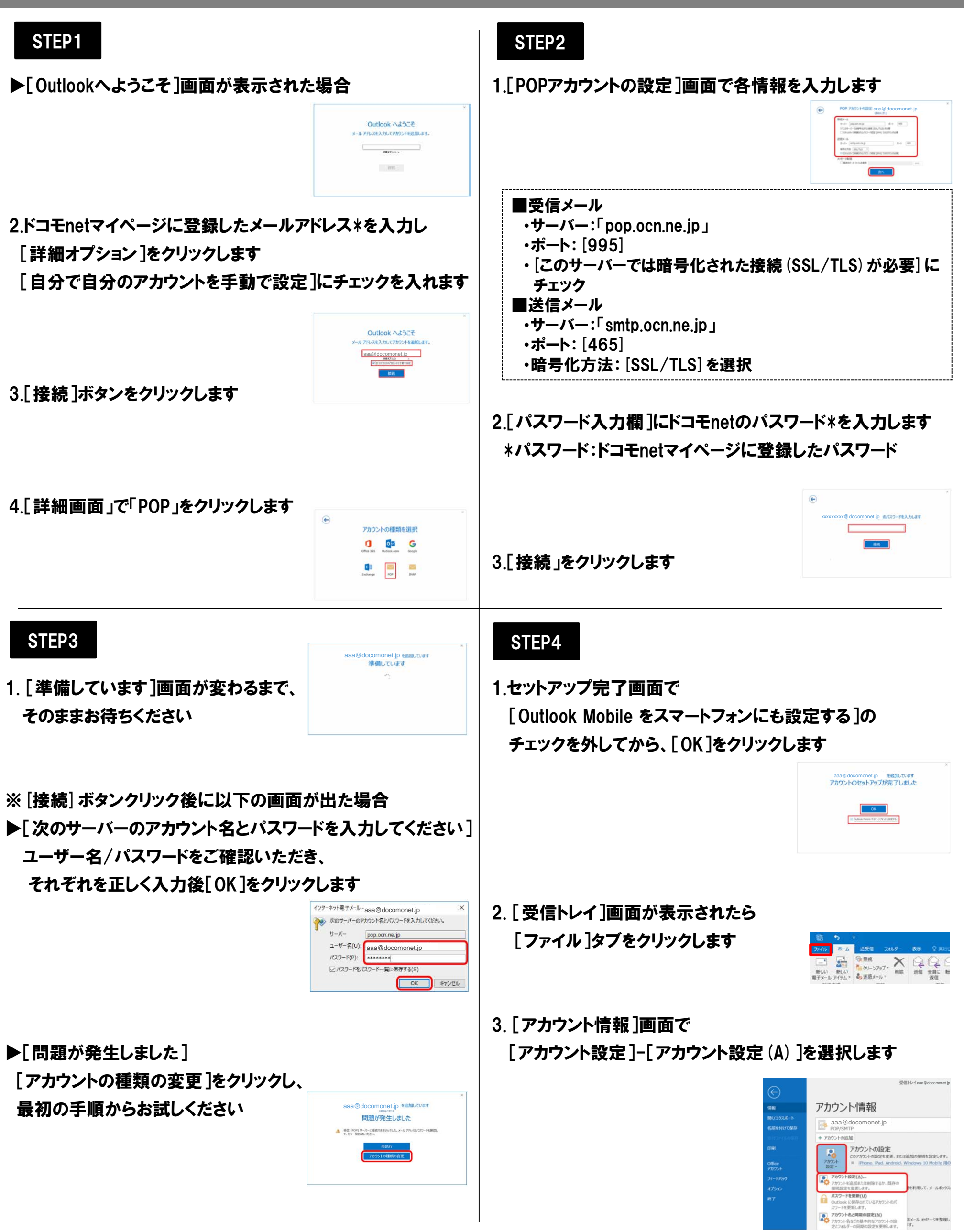

# メール設定 (Outlook 2016)

## STEP5

1.[アカウント設定]画面で作成したアカウントを選択し、 [変更]をクリックします

| (20) 新定                  |                                            |                              | ×       |
|--------------------------|--------------------------------------------|------------------------------|---------|
| 874-878938<br>789315888  | たこを知るできます。また、フカウントを展行し                     | こその設定を展開できます。                |         |
|                          | RSS 2c-7 Sharehout SD - C                  | ·*-*+1于龙景 公開于龙景 71,258       |         |
| Gentro_ 201              | BER- (************************************ | * * (MBB X (1000             |         |
| 5.40                     |                                            | 11                           |         |
| aaa@docomo               | net in                                     | POINSHTF (造像で使用する国家のアカウント)   |         |
| all states in            | B                                          |                              |         |
| The second second second | and the second states of the               |                              |         |
| (1849-408.8(*))          | P-# 7HALC KANNAGGG                         | docomonet.jp outeen 2016.pet |         |
|                          |                                            |                              | NU-8(C) |

2.[アカウントの変更]-[名前]欄にメールの送信時に相手に 通知したい名前を入力し、[詳細設定]をクリックします

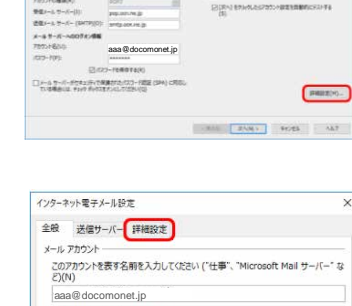

3. [詳細設定]をクリックします

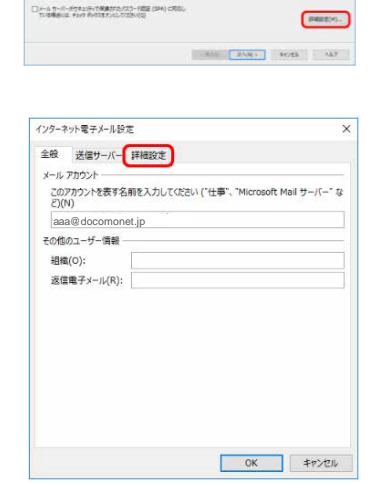

### STEP7

1.設定したアカウント宛にテストメールが送信されます [状況]欄に[完了]と表示されたら、[閉じる]をクリックします

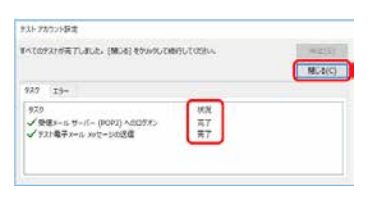

2. [すべて完了しました]と表示されたら[完了]をクリックします

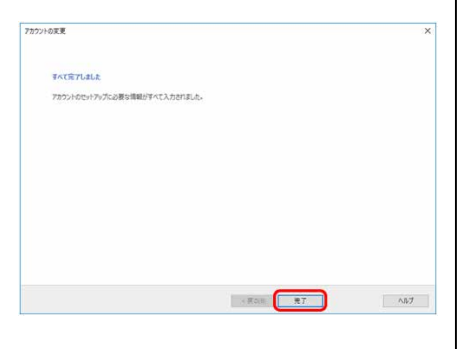

3. [アカウント設定]-[閉じる]をクリックします

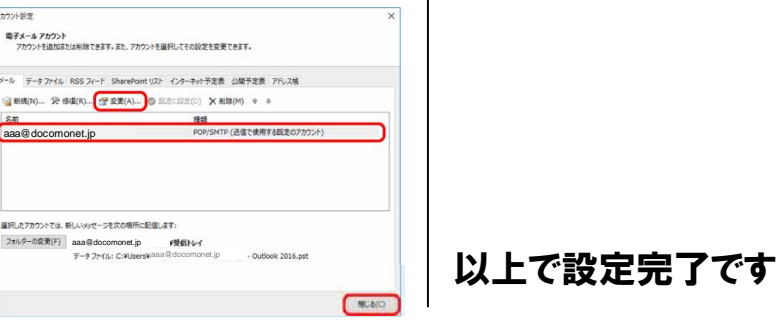

## STEP6

#### 1.[配信]欄の項目を以下の通り設定し、[OK]をクリックします

|                                                                                                    | インターネット電子メール設定                                                                                                    |
|----------------------------------------------------------------------------------------------------|----------------------------------------------------------------------------------------------------|
|                                                                                                    | 全般 送信サーバー 詳細設定                                                                                                    |
| ■サーバーにメッセージのコピーを置く<br>Webメールや他の端末でも同じメールを<br>受信する場合はチェックします<br>■サーバーから削除する~日後<br>Webメールや他の端末でも同じメールを<br>受信する場合はチェックしません | サーバーのボード番号<br>受用フーバー(DPO3)(1): 905<br>図 2009-バー「七田県年に大江法地域 (SSL/TLS) が必要(E)<br>送信サーバー (SKTP(K)): 1655<br>使用する考慮(加速地の意識(C): SSL/TLS ダ<br>サーバークタイムアクト(T)<br>取い ・ |

### 2.[[次へ]をクリックしたらアカウント設定を自動的にテストする ]にチェックが入っていることを確認し、[次へ]をクリックします

| POP と IMAP のアカウント設定<br>お使いのアカウントのメール サート | 「一の新定を入力してください。                        |                                       |
|------------------------------------------|----------------------------------------|---------------------------------------|
| ユーザー情報                                   |                                        | アカウント設定のアスト                           |
| 名积(Y):                                   | ドコモ太郎                                  | アカウントモデストして、入力内容が正しいかどうかを確認することをお     |
| ■子メール アドレス(E):                           | aaa@docomonet.jp                       | 029.                                  |
| サーバー情報                                   |                                        | アカウント設定のテスト(T)                        |
| アカウントの種類(A):                             | POP3                                   |                                       |
| 受信メール サーバー(1):                           | pop.ocn.me.jp                          | ビ(次へ)を9599したらアカワント設定を目前のにテストする<br>(S) |
| 送信メール サーバー (SMTP)(0):                    | smtp.ocn.ne.jp                         |                                       |
| メール サーバーへのログオン情報                         |                                        |                                       |
| アカウント名(U):                               | aaa@docomonet.jp                       |                                       |
| /C27-F(P):                               | ******                                 |                                       |
| 2/12                                     | 7-ドを保存する(R)                            |                                       |
| 」メール サーバーがセキュリティで保<br>ている場合には、チェック ポックスを | 厚されたパスワード問語 (SPA) に対応し<br>オンにして(たさい(Q) | 詳細設定(M                                |
|                                          |                                        |                                       |

STEP8

1.作成したアカウントの[受信トレイ]をクリックし、 テストメールを受信したことを確認します

|                                                                                                    | SELLY as Socomonet.jp<br>88 Auf Q WHAVEELALICE                               | Outries                                         |
|----------------------------------------------------------------------------------------------------|------------------------------------------------------------------------------|-------------------------------------------------|
| in BLAN-L *                                                                                        | 和田2-55/02.0MR 戸   和107-55/02.1<br>すべて 未読 - 回行05-07/72.1                      | Rate Galecies G<br>Moreut D.<br>Moreut D.       |
| * aa@docomonet.jp<br>学校計レイ 1<br>下毎日<br>活電源カナイラム<br>形広 フィード<br>消遣以一子<br>逆燃メート<br>検測フィバター<br>特徴フィバター | Microsoft OutL<br>House that Outlook (r., 69726 (K)<br>Staff r. 6 Art - 7867 | この電子メール メッセ<br>Merosoft Outlook か <sup>id</sup> |